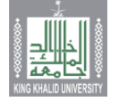

جـامعــة المـلك خـالـد King Khalid University

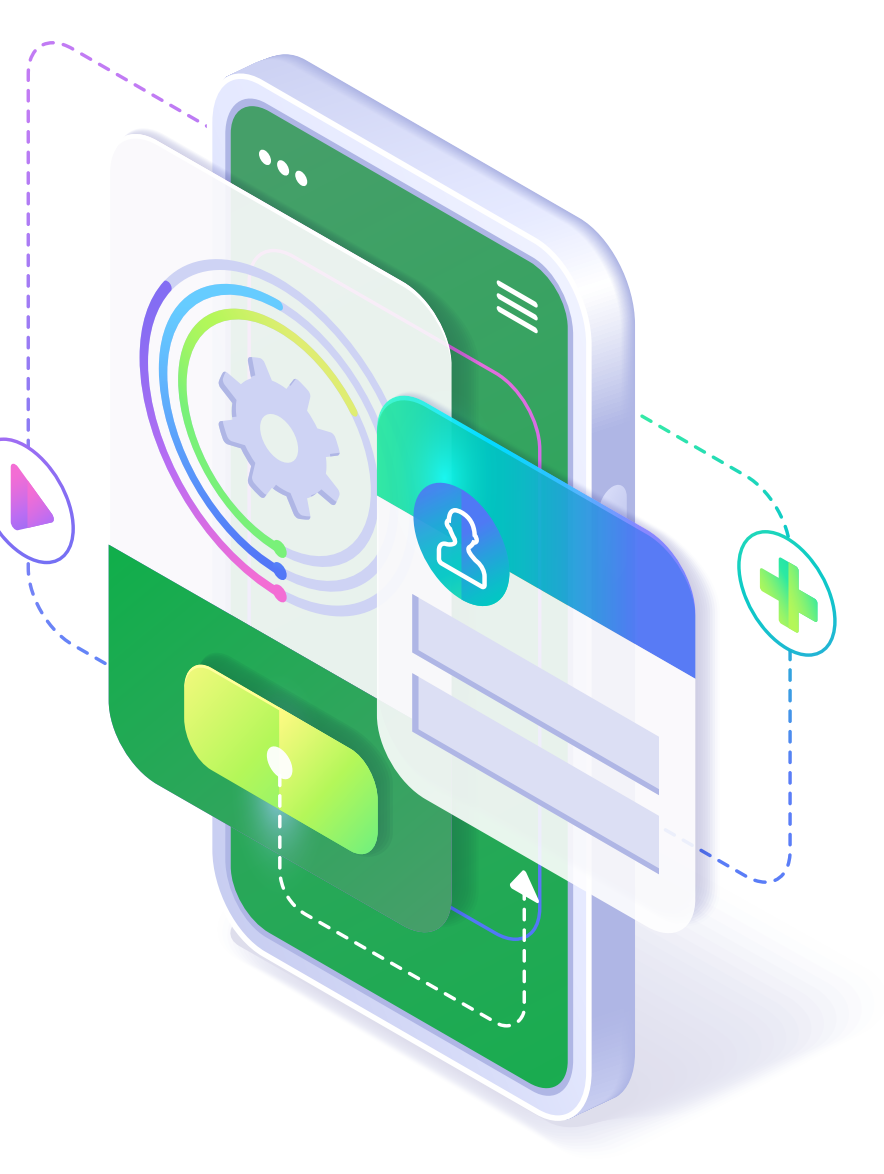

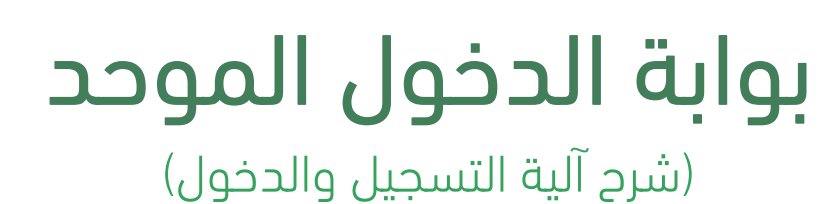

اسم المستخدم

كلمة المرور

نسيت كلمة المرور؟ تغيير كلمة المرور

Ξ

MYKKU

ବୃ

Q

ΕN

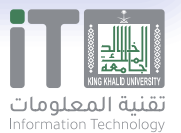

Image: Second stateImage: Second state</

 •
 •
 •
 •
 •
 •
 •
 •
 •
 •
 •
 •
 •
 •
 •
 •
 •
 •
 •
 •
 •
 •
 •
 •
 •
 •
 •
 •
 •
 •
 •
 •
 •
 •
 •
 •
 •
 •
 •
 •
 •
 •
 •
 •
 •
 •
 •
 •
 •
 •
 •
 •
 •
 •
 •
 •
 •
 •
 •
 •
 •
 •
 •
 •
 •
 •
 •
 •
 •
 •
 •
 •
 •
 •
 •
 •
 •
 •
 •
 •
 •
 •
 •
 •
 •
 •
 •
 •
 •
 •
 •
 •
 •
 •
 •
 •
 •
 •
 •
 •
 •
 •
 •
 •
 •
 •
 •
 •
 •
 •
 •
 •
 •
 •
 •
 •
 •
 •
 •

| English                |
|------------------------|
| å <b></b> (  å         |
|                        |
| KING KHALID UNIVERSITY |
| اسم المستخدم           |
| كلمة المرور            |
|                        |

دخول

(شرح آلية التسجيل عبر الدخول الموحد)

نسيت كلمة المرور؟ تغيير كلمة المرور

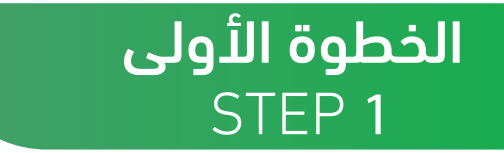

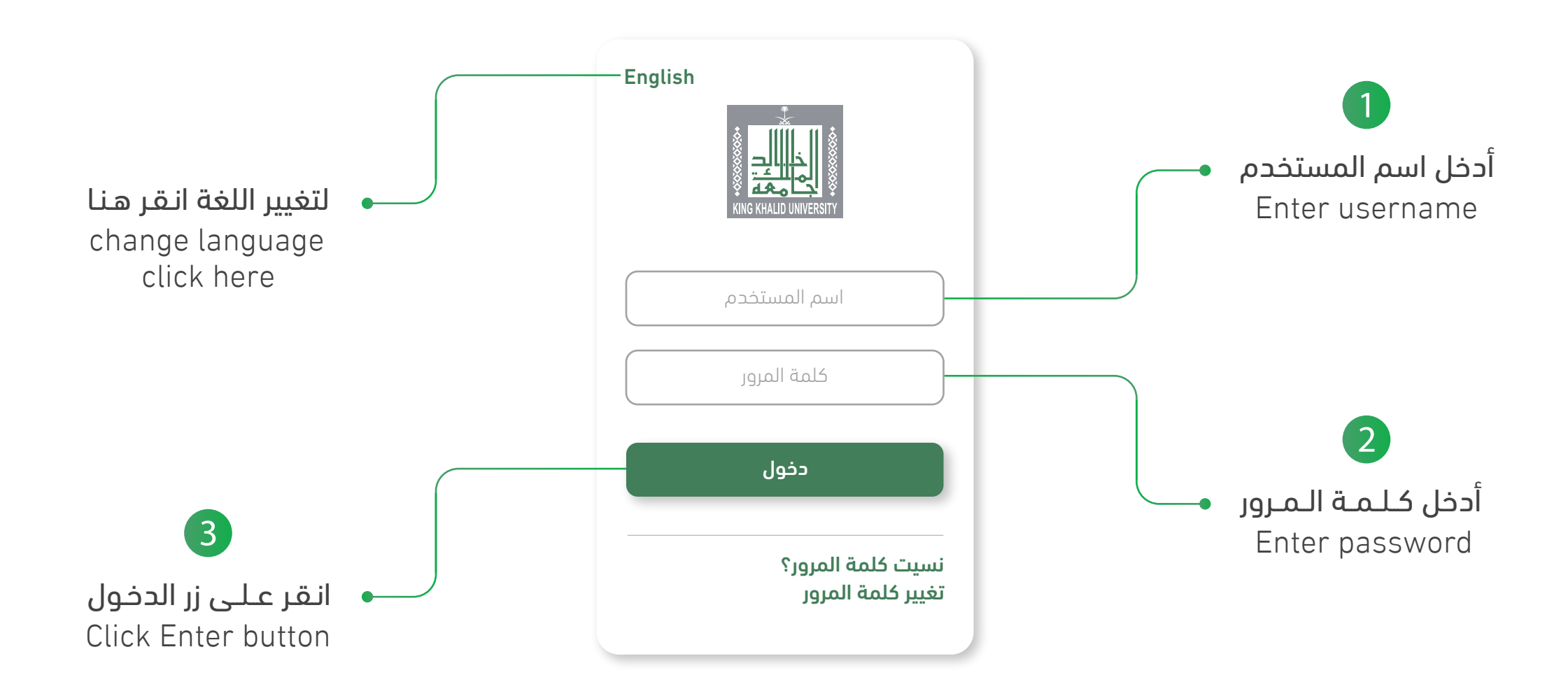

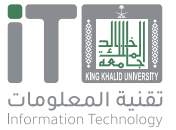

## **الخطوة الثانية** STEP **2**

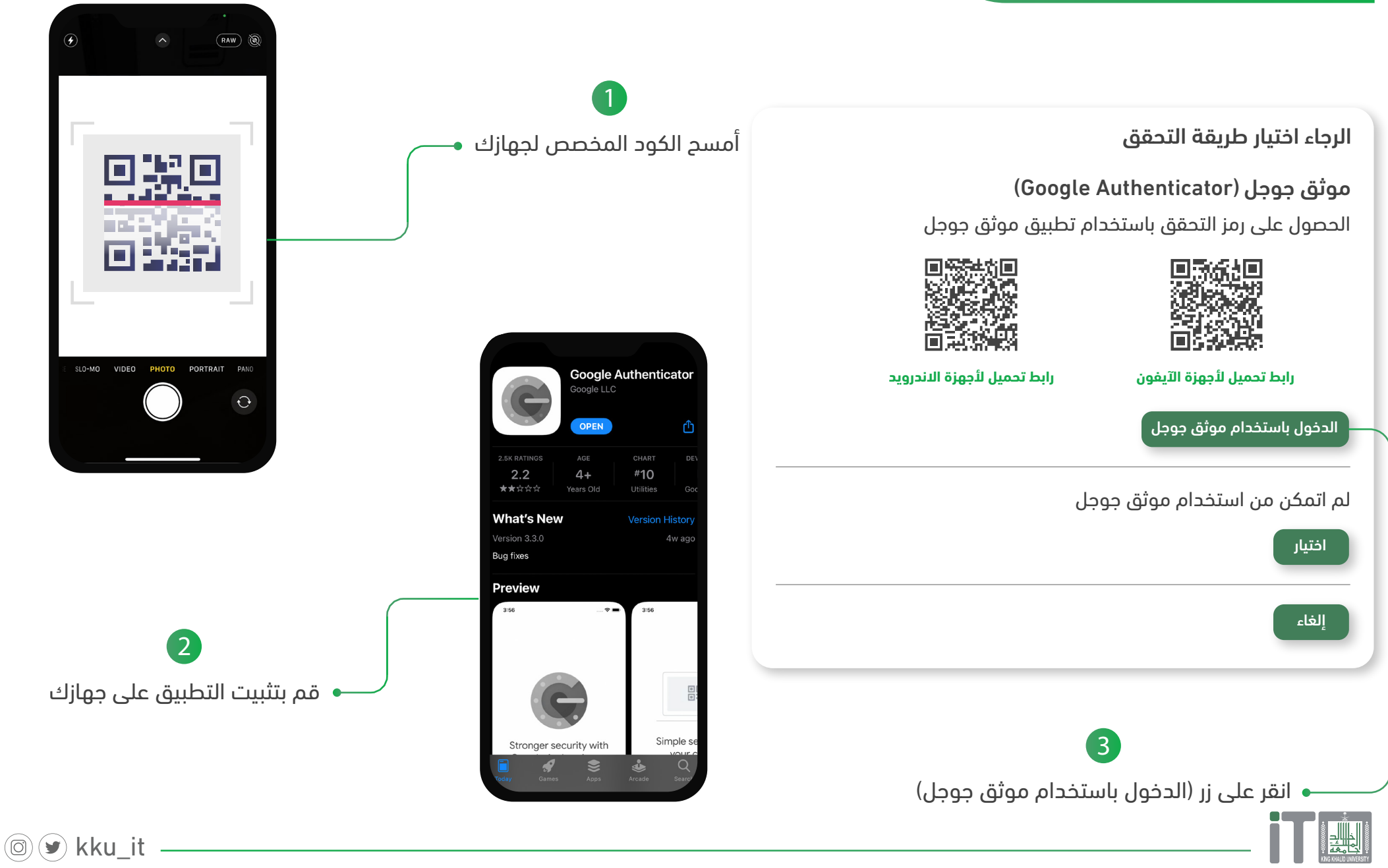

تقنية المعلومات Information Technology

## **الخطوة الثالثة** STEP **3**

حسابك غير مسجل. استخدم الإعدادات أدناه لتسجل جهارك في بوابة الدخول الموحد

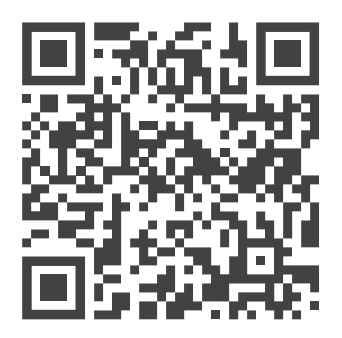

المفتاح السري للتسجيل هو : RTYIJHG7KFJGTREG8LKVF37LKFHDE7ZN

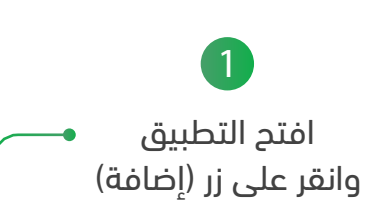

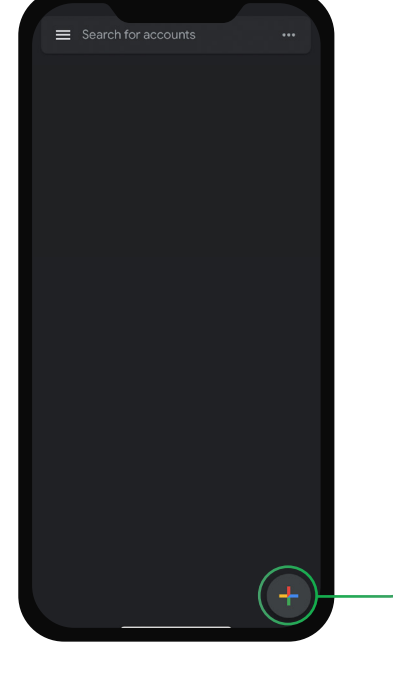

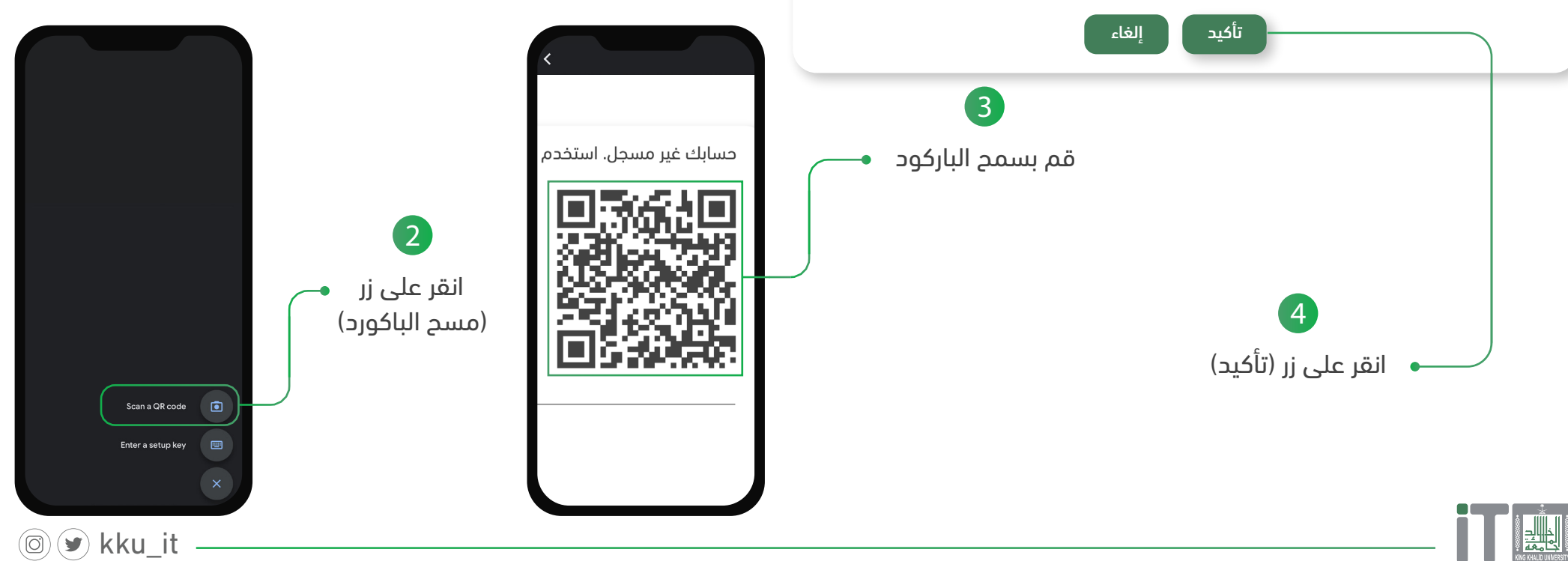

تقنية المعلومات Information Technology

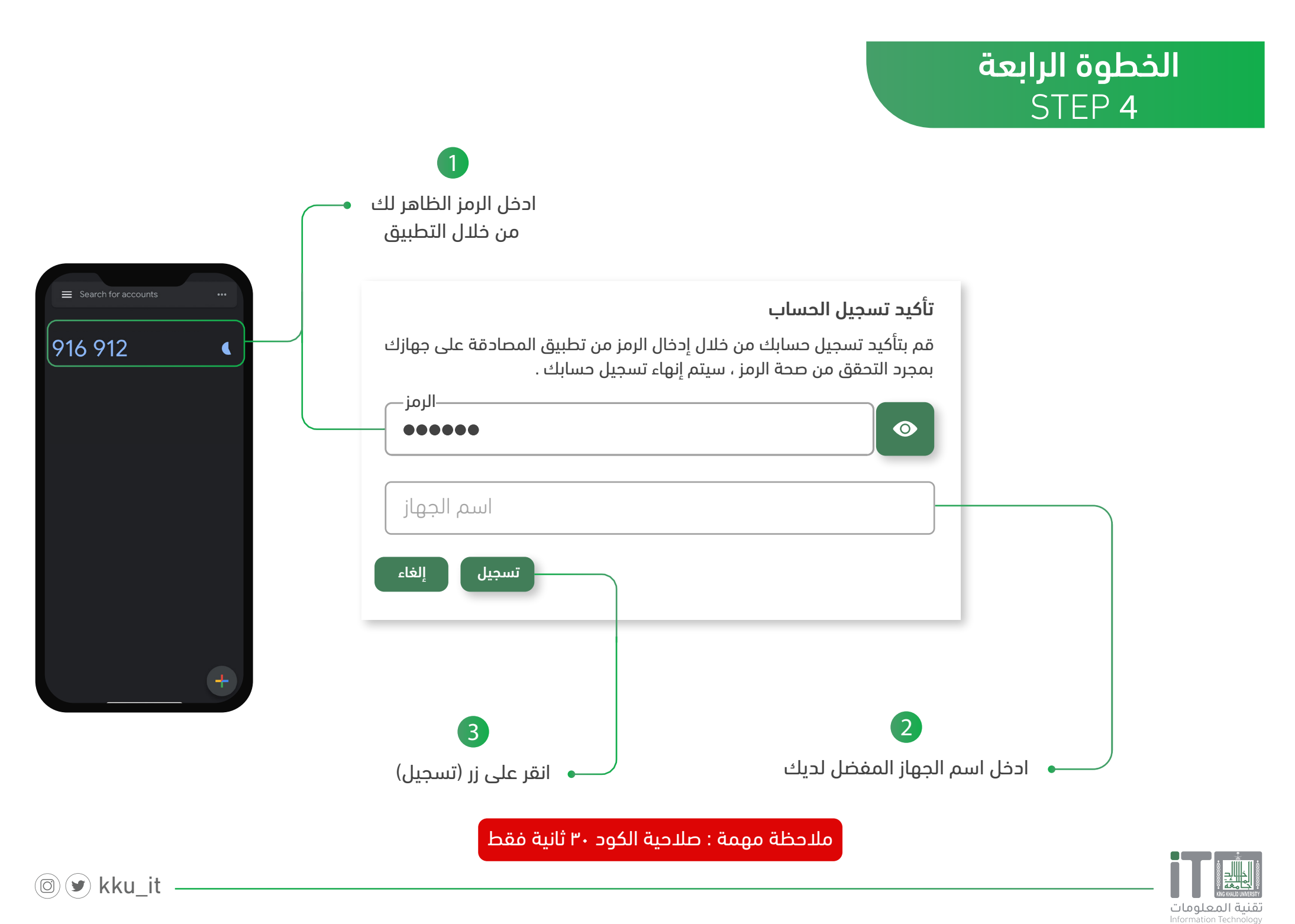

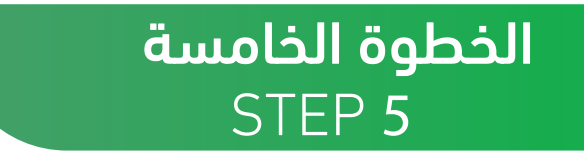

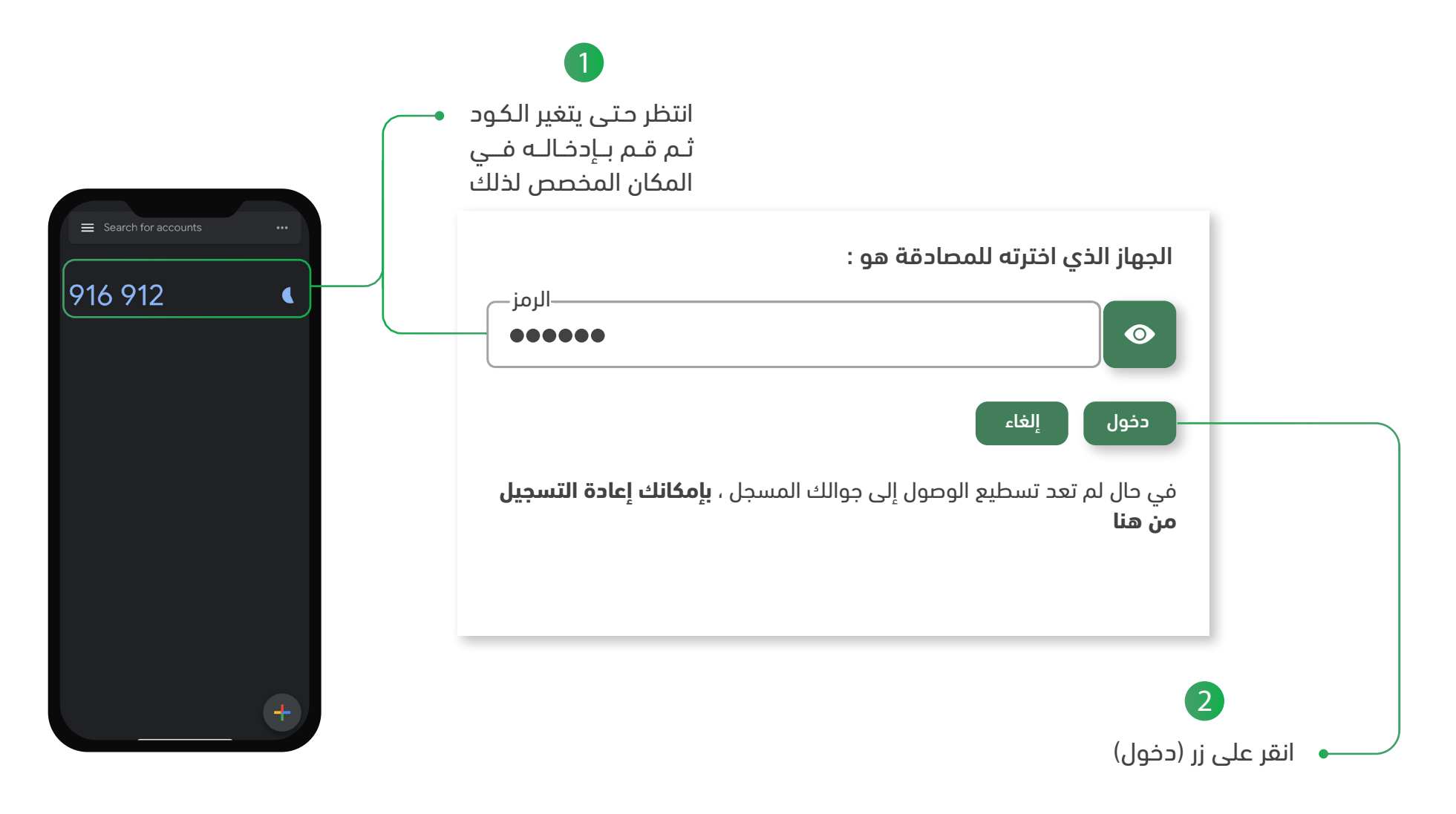

ملاحظة مهمة : صلاحية الكود ٣٠ ثانية فقط

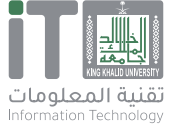

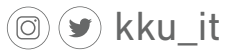

 0
 1
 1
 0
 0
 1
 1
 0
 0
 0
 1
 1
 1
 0
 1
 1
 1
 1
 1
 1
 1
 1
 1
 1
 1
 1
 1
 1
 1
 1
 1
 1
 1
 1
 1
 1
 1
 1
 1
 1
 1
 1
 1
 1
 1
 1
 1
 1
 1
 1
 1
 1
 1
 1
 1
 1
 1
 1
 1
 1
 1
 1
 1
 1
 1
 1
 1
 1
 1
 1
 1
 1
 1
 1
 1
 1
 1
 1
 1
 1
 1
 1
 1
 1
 1
 1
 1
 1
 1
 1
 1
 1
 1
 1
 1
 1
 1
 1
 1
 1
 1
 1
 1
 1
 1
 1
 1
 1
 1
 1
 1
 1
 1
 1
 1
 1
 1
 1
 1

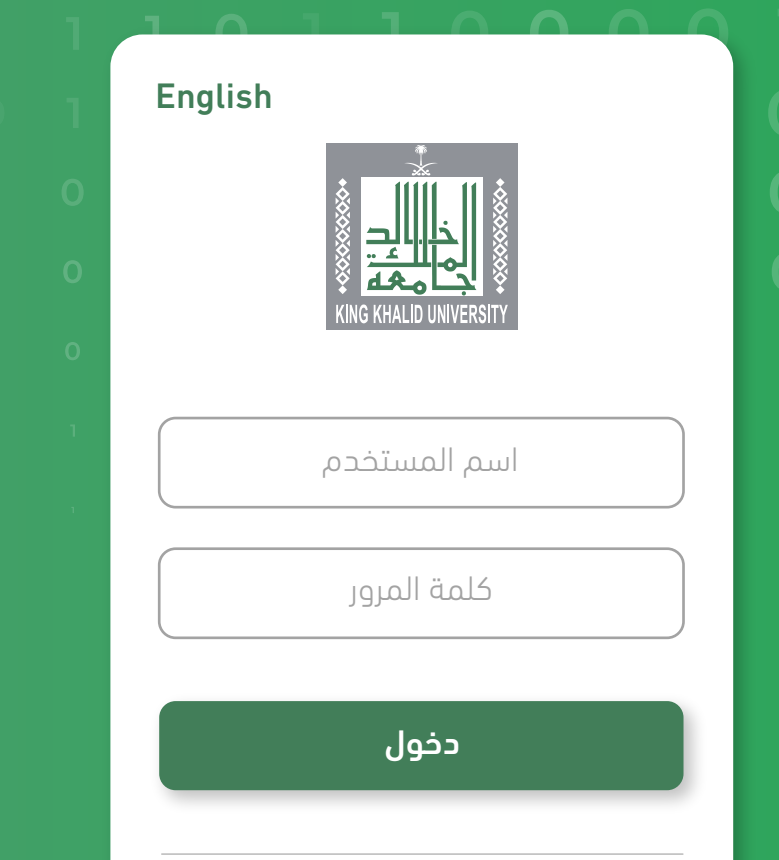

نسيت كلمة المرور؟ تغيير كلمة المرور (شرح آلية الدخول عبر الدخول الموحد)

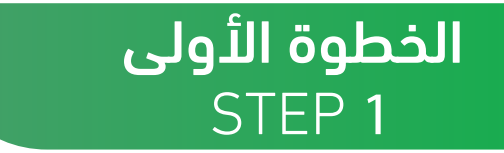

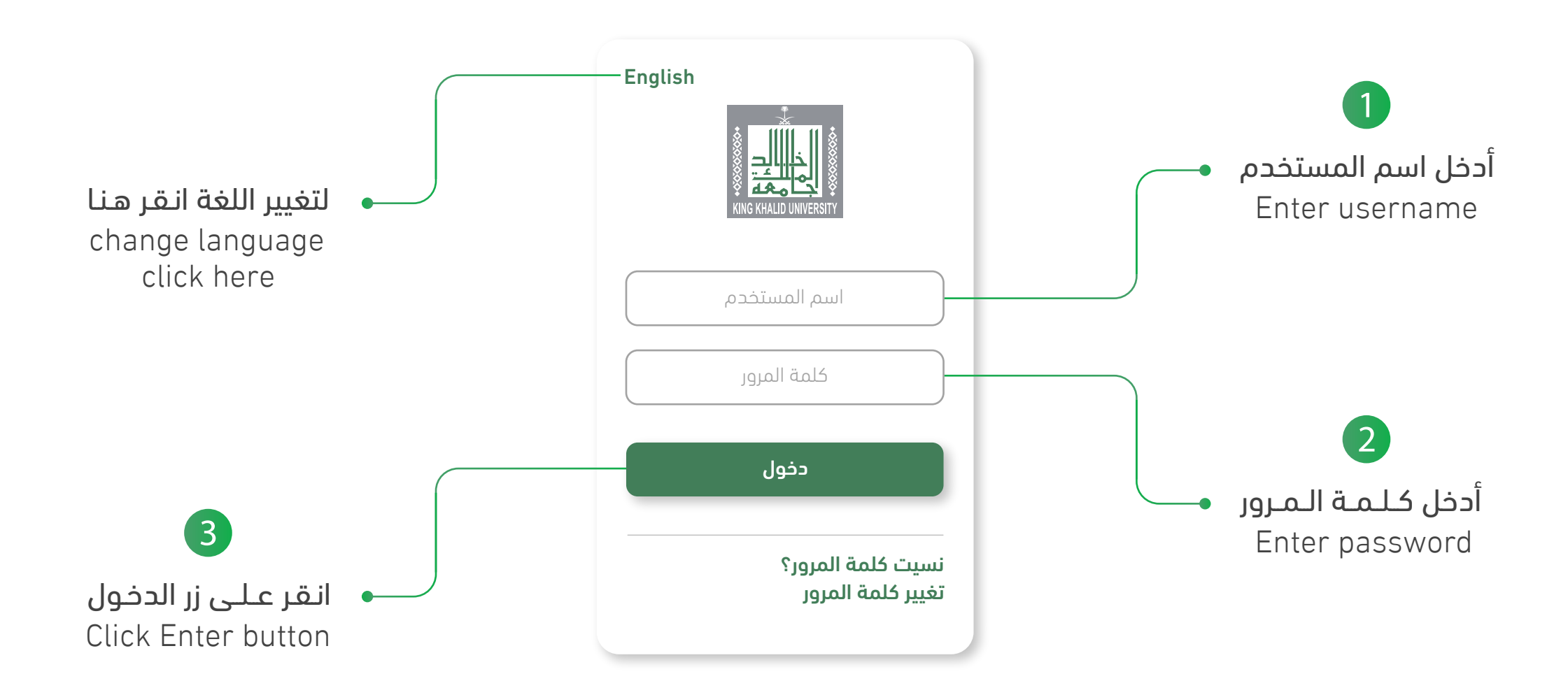

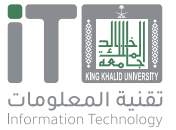

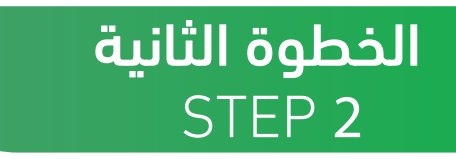

|  |                                                                                           | الرجاء اختيار طريقة التحقق   |  |
|--|-------------------------------------------------------------------------------------------|------------------------------|--|
|  | <b>موثق جوجل (Google Authenticator)</b><br>الحصول على رمز التحقق باستخدام تطبيق موثق جوجل |                              |  |
|  |                                                                                           |                              |  |
|  |                                                                                           |                              |  |
|  | رابط تحميل لأجهزة الاندرويد                                                               | رابط تحميل لأجهزة الآيفون    |  |
|  |                                                                                           | الدخول باستخدام موثق جوجل    |  |
|  | ئىل                                                                                       | لم اتمکن من استخدام موتق جود |  |
|  |                                                                                           | اختيار                       |  |
|  |                                                                                           | إلغاء                        |  |
|  |                                                                                           |                              |  |
|  | ىتخدام موثق جوجل)                                                                         | ——— انقر على زر (الدخول باس  |  |

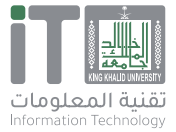

🔘 🎔 kku\_it

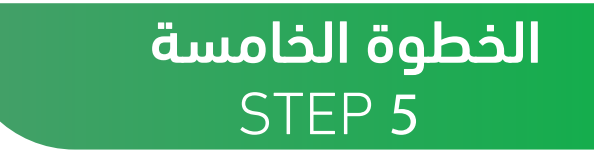

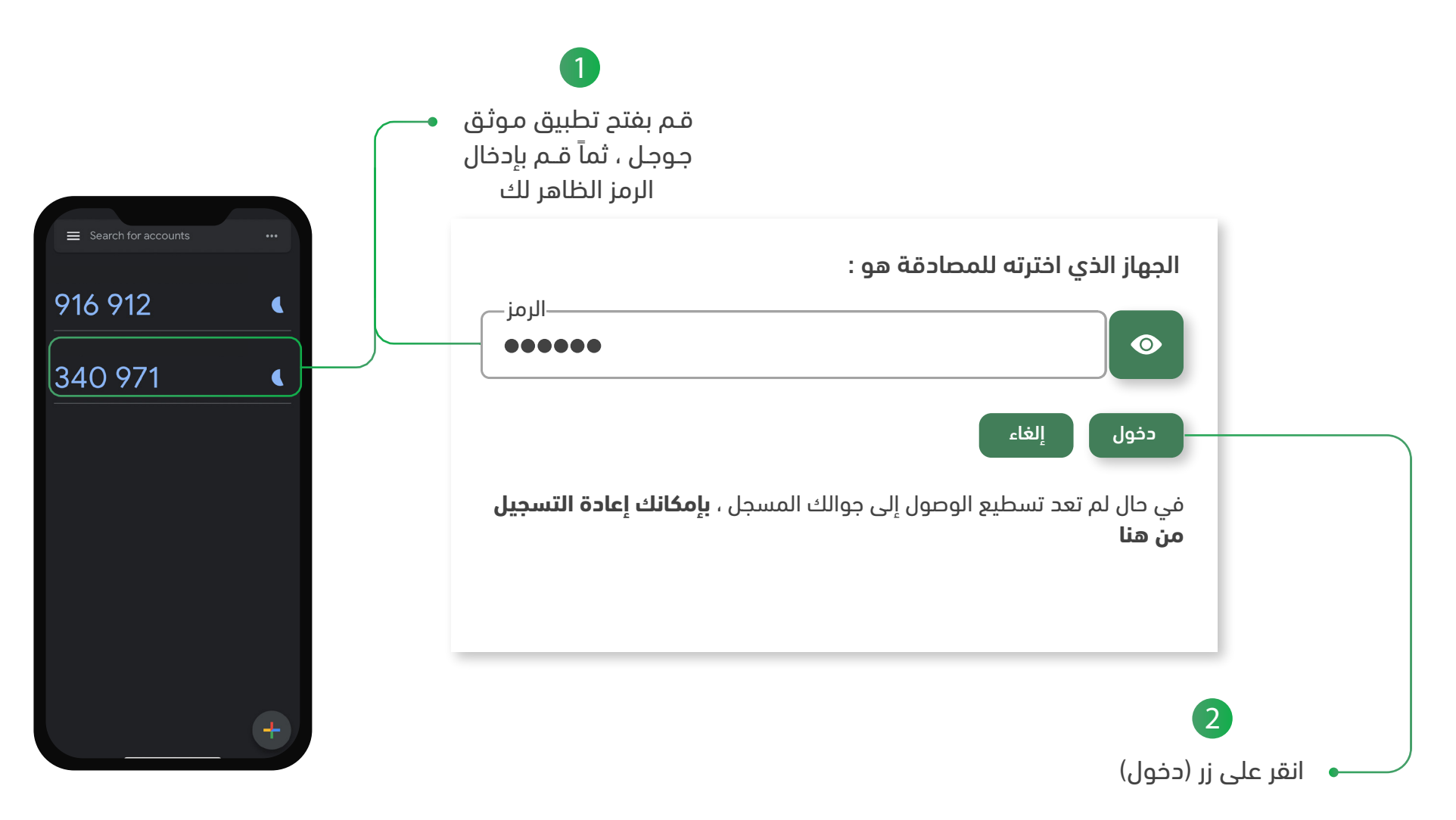

ملاحظة مهمة : صلاحية الكود ٣٠ ثانية فقط

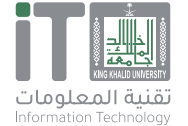

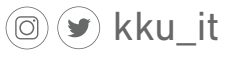